第45回 日本磁気学会学術講演会 The 45th Annual Conference on MAGNETICS in Japan

2021年8月31日(火)~9月2日(木) 31 AUG-2 SEP 2021

オンライン開催 Online Meeting

1. Zoom クライアントのインストール

以下の URL にアクセスし、デスクトップクライアントの最新版(8月19日現在での最新バージョ ンは 5.7.5)をインストールしてください。 https://zoom.us/download

2. セッションに参加

発表されるセッションの Zoom アイコンをクリックし、入室してください。 \*Zoom アイコンは 8 月 30 日より表示

https://www.magnetics.jp/kouenkai/2021/session/contents/session.html

| Web概要                  | ŧ.        | <ul> <li>iont</li> </ul> | of Permanent | V 846574                                                                                                    |
|------------------------|-----------|--------------------------|--------------|----------------------------------------------------------------------------------------------------|
|                        | プログラム     |                          |              |                                                                                                    |
| AND BRIDDERS (MILLION) |           |                          |              |                                                                                                    |
|                        |           |                          |              |                                                                                                    |
|                        | 8月31日 A会编 |                          |              |                                                                                                    |
|                        | 88318 A89 |                          |              |                                                                                                    |
| ハイパーサーミア・職成沈周          | 88318 A84 | •                        | •            | and the state of the state of the state of the state of the state of the state of the state of the state of the |

「受付番号」「Eメールアドレス」を入力する画面に遷移します。

| V                                              | Veb概要集                                  |                 |                                |        |
|------------------------------------------------|-----------------------------------------|-----------------|--------------------------------|--------|
| * 889-1-25 day<br>* 55392,45400<br>2275-538,53 | NYDO, WILLPARE THE<br>NUMERICANE ARGENT | IBDORWBON/BLOCK | uat.<br>Calentilanitmaatiga au | ini ce |
|                                                | -                                       | 0               |                                |        |
|                                                | 14-67953                                | ſ               |                                |        |
|                                                |                                         | Li merci l      |                                |        |

参加登録時に発行された「受付番号」、 登録「Eメールアドレス」を入力してください。 \*概要集ダウンロード用の 「受付番号」「Eメールアドレス」と同じです。

発表者にもセッションの開始 10 分前を目安に入っていただくようにお願いしていますので、連絡事 項などあればこの時間を利用してください。会話の内容は他の参加者にも聞こえます。 2021 日本磁気学会学術講演会 座長マニュアル ver.1 (2021.08.19)

3. 名前の設定

表示名を「座長:フルネーム(所属)」としてください。円滑な進行のため、ご協力をお願いいたし ます。

Zoom にサインインしていない場合、入室前に入力画面が出ます。

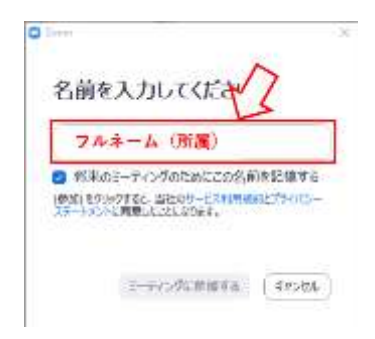

入室後、参加者リストから変更することも可能です。

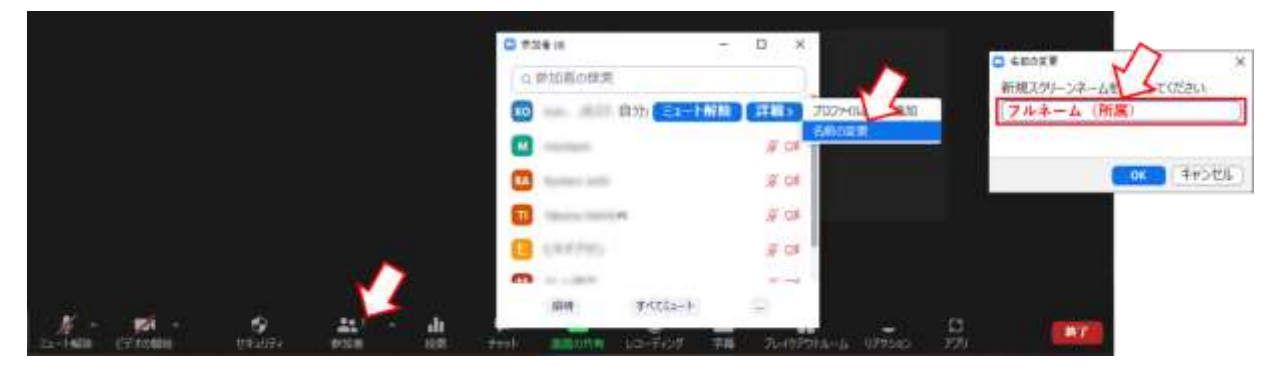

4. チャットの表示

質疑の際に使用しますので、Zoom の画面下部の「チャット」をクリックして表示させてください。

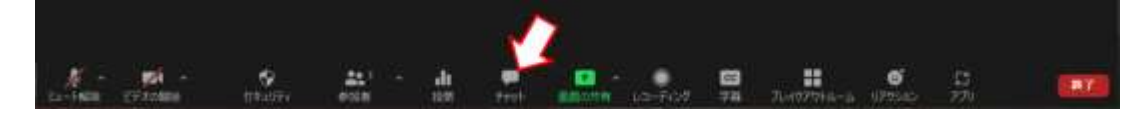

## 5. 座長の仕事

セッションの進行、および、質疑応答を行っていただきます。 技術的なことやタイムキーパーは、原則、会場係(2名)の方で対応するようにいたします。 発表中、以下のように時間をお知らせします。第2鈴が鳴りましたら、講演終了を促してください。

|      | 一般公演     | シンポジウム招待講演 |
|------|----------|------------|
| 講演時間 | 10分+討論4分 | 26分+討論4分   |
| 第1鈴  | 7 分      | 23 分       |
| 第2鈴  | 10分      | 26 分       |
| 第3鈴  | 14 分     | 30 分       |

2021日本磁気学会学術講演会 座長マニュアル ver.1 (2021.08.19)

## 6. 質疑応答

「チャット」を使用した以下の2つの方法を推奨する旨、聴講者に伝えてあります。

(a) チャットに質問内容を記入: 座長が質問を代読し、発表者が回答する。

(b) チャットに質問がある旨のみ記入: 座長が指名し、質問者が直接口頭で議論する。

細かい質疑の方法に関しては座長にお任せいたしますので、参加者数やセッションの盛り上がりな どに応じて、臨機応変にご対応ください。

## 7. トラブルについて

システムのトラブルなど、重要なものに関しては Web 概要集に埋め込まれた Twitter でアナウンス します。個別の問い合わせは、磁気学会事務局(Tel. 03-5281-0106)にて受け付けます。